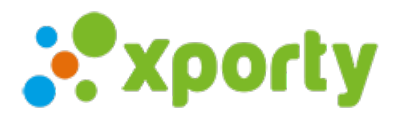

## Añadir pista

Para añadir una pista entra en *Panel de administración ->* pestaña *Pista* y haz clic en el botón**+ Agregar**. Introduce el nombre de pista, comentarios (opcional), duración y tramos. Pulsa en "Añadir pista".

| Datos generales                    | E Demo                                                                                                    | Liga de Páo | del      |                                                                                   | Se J Javier |  |
|------------------------------------|----------------------------------------------------------------------------------------------------|-------------|----------|-----------------------------------------------------------------------------------|-------------|--|
| Copiar torneo                      |                                                                                                    |             |          | 1 Aviso                                                                           |             |  |
| 🕂 Categorías                       |                                                                                                    |             |          |                                                                                   |             |  |
| 🙁 Inscripción 🛛 🗸                  | Pistas y campos<br>Gestiona la disponibilidad de las pistas y campos. Podrán usarse para asignar automáticamente horarios y pistas. |             |          |                                                                                   |             |  |
| 苗 Fases y cuadros                  | Nombre                                                                                                    | Comentarios | Duración | Horarios                                                                          |             |  |
| ✓ Comunicación ♦ Pistas/horarios ^ | Pista 1                                                                                                    |             | 60 min.  | domingo, lunes, martes, miércoles, jueves, viernes, sábado<br>00:00:00 - 00:00:00 | Opciones    |  |
| Pistas                             | Pista 2                                                                                                    |             | 60 min.  | domingo, lunes, martes, miércoles, jueves, viernes, sábado<br>00:00:00 - 00:00:00 | Opciones -  |  |
| Disponibilidad                     |                                                                                                    |             |          |                                                                                   |             |  |
| 👎 Sanciones                        | Los horarios de los partidos se ajustan a la duración de las pistas.                                                                |             |          |                                                                                   |             |  |
| わ Administradores                  |                                                                                                    |             |          |                                                                                   |             |  |

| Nueva pista                   |               |       |     |         | ×               |
|-------------------------------|---------------|-------|-----|---------|-----------------|
| Name *                        | Pista Central |       |     |         |                 |
| Comentarios                   |               |       |     |         |                 |
|                               |               |       |     |         |                 |
|                               |               |       |     |         |                 |
|                               |               |       |     |         | //              |
| Interval                      | 90 minutos    |       |     |         |                 |
| Horarios                      |               |       |     |         |                 |
| lunes, martes, miércoles, jı▲ | • 00:00       | 23:00 | × 1 | Ĩ       |                 |
| domingo, sábado 🔺             | 10:00 🗸       | 22:00 | ~ ī | Ī       |                 |
| + Más                         |               |       |     |         |                 |
|                               |               |       |     |         |                 |
|                               |               |       |     | Cancela | ar Añadir pista |

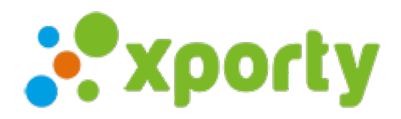

Una vez añadida la pista, añade los horarios de disponibilidad de la pista para el torneo. Pulsa en Horario -> único para marcar las pistas disponibles.

| 1 Aviso            |                                   |                |                                                                                   |                             |  |  |  |
|--------------------|-----------------------------------|----------------|-----------------------------------------------------------------------------------|-----------------------------|--|--|--|
|                    |                                   |                |                                                                                   |                             |  |  |  |
| Pistas<br>Gestiona | 5 y campos<br>a la disponibilidad | d de las pista | s y campos. Podrán usarse para asignar automáticamente hora                       | + Agregar<br>rios y pistas. |  |  |  |
| Nombre             | Comentarios                       | Duración       | Horarios                                                                          |                             |  |  |  |
| Pista 1            |                                   | 60 min.        | domingo, lunes, martes, miércoles, jueves, viernes, sábado<br>00:00:00 - 00:00:00 | Opciones -                  |  |  |  |
| Pista 2            |                                   | 60 min.        | domingo, lunes, martes, miércoles, jueves, viernes, sábado<br>00:00:00 - 00:00:00 | Opciones ▼                  |  |  |  |

Si tienes varias pistas con la misma disponibilidad horaria puedes usar la opción*Clonar pista* después de configurar una pista con los horarios. De esta manera ahorras el tiempo de crear y marcar los horarios en cada pista.

| 💦 xporty                      | E Nueva                                                                                                    | competición de         | yulia Osipova 🝷        |                      |            |  |  |
|-------------------------------|----------------------------------------------------------------------------------------------------|------------------------|------------------------|----------------------|------------|--|--|
| 💻 Página pública              |                                                                                                    |                        |                        | 💶 2 Avisos           |            |  |  |
| 👫 Inicio                      | Pistas y campos<br>Gestiona la disponibilidad de las pistas y campos. Podrán usarse para asignar automáticamente horarios y pistas. |                        |                        |                      |            |  |  |
| 🗕 Categorías                  | Nembro                                                                                                    |                        | latan ola              | Comentarias          |            |  |  |
| 😤 Participantes/inscripción 🗸 | Nombre                                                                                                    |                        | Intervalo              | Comentanos           |            |  |  |
| U Pistas                      | Pista 1                                                                                                    | 00                     | 60 min.                |                      | Opciones ▼ |  |  |
| Fases y cuadros               | 📄 Los partie                                                                                                    | dos se juegan al inter | valo de duración de la | Clonar 2<br>♂ Editar |            |  |  |
| 🖂 Comunicación                |                                                                                                    |                        |                        |                      | i Eliminar |  |  |
| 📭 Sanciones                   |                                                                                                    |                        |                        |                      |            |  |  |
| 🏤 Administradores             |                                                                                                    |                        |                        |                      |            |  |  |
| Ayuda en línea                |                                                                                                    |                        |                        |                      |            |  |  |

Si quieres cambiar el nombre de la pista, consulta el artículo: Editar nombre de pista